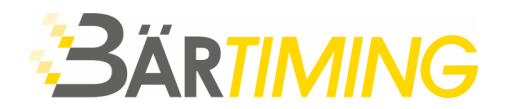

**Bär Timing AG** Hochwangstrasse 13 CH-7304 Maienfeld

T 081 330 19 60 F 081 330 19 65 info@baertiming.ch www.baertiming.ch

# Software ALGE-TIMING OPTIC.NET Datenaustausch mit Seltec TAF3 Timing Client (TiC)

## allgemeine Informationen

- Es benötigt eine Netzwerkverbindung zwischen dem TAF3-PC mit Timing Client (TiC) und dem ALGE-PC mit der Software OPTIc.NET.
- TAF3 Timing Client (TiC) muss auf einen freigegebenen Ordner <u>auf dem Zeitmess-PC</u> zugreifen können, um die exportierte Datenbank dort abzuspeichern.
- Der Datenaustausch erfolgt mit ALGE XML. Es wird die komplette Wettkampfstruktur für die Zeitmessung zur Verfügung gestellt.

### UNSER TIPP BEI EINER FOTOFINISH-KAMERA OPTIC3:

Bei Verwendung einer OPTIc**3** wird die Nutzung von zwei getrennten Netzwerken empfohlen. Das Netzwerk mit dem Timing Client (TiC) sollte über eine USB-Netzwerkkarte angeschlossen werden. Die Kamera sollte den internen Netzwerkport des Computers nutzen. So soll unter allen Umständen eine Störung des Kameranetzwerks vermieden werden.

#### ACHTUNG:

Bei einem Import oder Aktualisierung werden sämtliche aufgenommenen Läufe, welche nicht mit TAF3 importiert wurden, gelöscht. Beim Nullschuss oder bei Läufe, welche nicht vom TAF3 erstellt wurden, muss eine separate Veranstaltung erstellt werden.

# Einrichtung in TAF3 Timing Client (TiC)

- 1. Software TAF3 Timing Client (TiC) öffnen.
- 2. Auf *Geräte* klicken.

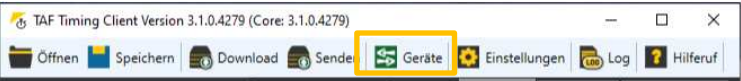

3. Mit "Drag&Drop" das Gerät Alge OPTIc.Net (XML) in Spalte Verwendete Geräte ziehen.

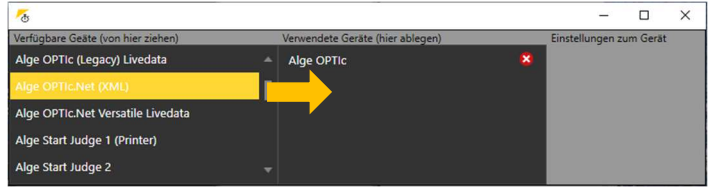

4. Dateipfad vom freigegebenen Ordner unter *Eingangsdaten Ordner* und *Ausgangsdaten Ordner* eintragen.

Bei *Verhalten* folgende Auswahl aktivieren: ☑ übernehme Tausendstel

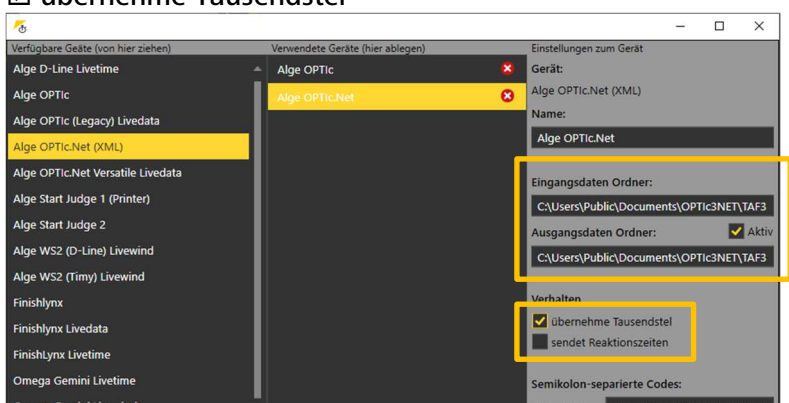

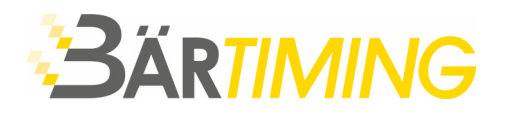

# Einrichtung in ALGE OPTIC.NET

Die folgenden Einstellungen werden einmalig eingestellt und sind anschliessend gespeichert. Bei einer Neuinstallation oder bei einem Software-Update empfielt es sich, die Einstellungen allenfalls erneut zu überprüfen.

- 1. Software *OPTIc.NET* starten.
- 2. ATL Exchange Settings öffnen. Diese befindet sich oben in der Titelleiste.

|    | ilian na Millian na                 |                                                    |  |  |  |
|----|-------------------------------------|----------------------------------------------------|--|--|--|
| 9  | ATL Exchange Settings               | - □ >                                              |  |  |  |
|    | a Output Jagagy Columns NSW Ha      | mars Scoreboard NSW/ Harpess Statilist Scoreboard  |  |  |  |
| 1  | ge Output Legacy columns Now ha     | ness scoreboard now namess startist scoreboard     |  |  |  |
| /i | deowall Infosystem XML Socket       |                                                    |  |  |  |
| ,  | Sonstiges                           |                                                    |  |  |  |
| ŀ  | AlgeDisplayOutput                   | dbnetsoft.AdditionalTimingLibrary.OptiExchange.Alg |  |  |  |
|    | AlgeOutputPort                      | Disabled                                           |  |  |  |
| ŀ  | AlgeVersatileExchangeProtocolOutput | dbnetsoft.AdditionalTimingLibrary.OptiExchange.Alg |  |  |  |
| ŀ  | AthleticaFileExport                 | Disabled                                           |  |  |  |
|    | EnableLogging                       | True                                               |  |  |  |
| ŀ  | FinishLynxExport                    | Disabled                                           |  |  |  |
| ŀ  | FinishLynxImport                    |                                                    |  |  |  |
|    | ImportMostRecentDirectory           | C:\Users\Thomas\Desktop                            |  |  |  |
| ŀ  | Infosystem                          | Disabled                                           |  |  |  |
| ŀ  | LegacyColumnsOutput                 | Disabled                                           |  |  |  |
| ŀ  | LegacyExcelTextFileExport           | Disabled                                           |  |  |  |
| ŀ  | LegacyRaceFilesImport               |                                                    |  |  |  |
| ŀ  | NSWHarnessScoreboardOutput          | Disabled                                           |  |  |  |
| •  | NSWHarnessStartlistScoreboardOutput | Disabled                                           |  |  |  |
| ŀ  | OptiXmlExport                       | Disabled                                           |  |  |  |
| •  | OptiXmlImport                       |                                                    |  |  |  |
|    | OptiXmlSocket                       | dbnetsoft.AdditionalTimingLibrary.OptiExchange.Op  |  |  |  |
| >  |                                     |                                                    |  |  |  |

3. Sicherstellen, dass der FinishLynx-Export inaktiv (Disabled) ist.

| × | FinishLynxExport           | Disabled |
|---|----------------------------|----------|
|   | AustralianGreyhoundMapping | False    |
|   | BackupExportFolder         |          |
|   | Enabled                    | False    |

Um den Finish-Lynx-Export auf *Disabled* zu stellen muss im Dropdown-Fenster *Enabled* auf *False* eingestellt sein.

4. Anschliessend XML-Export (OptiXmlExport) aktivieren.

| OptiXmlExport       | Enabled                         |     |
|---------------------|---------------------------------|-----|
| DefaultFilename     | Heat {name} {nr}                |     |
| Enabled             | True                            |     |
| MostRecentDirectory | C.\Users\timek\Downloads\TAF_Te | est |

Um den XML-Export auf *Enabled* zu stellen muss im Dropdown-Fenster *Enabled* auf *True* eingestellt sein.

## Um alle Einstellungen zu übernehmen, die Software neu starten.

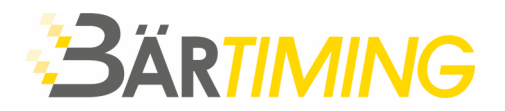

## Datenaustausch in ALGE OPTIc.NET

1. Vorgängig unter Zeitnehmung die Präzision auf 1/100 stellen.

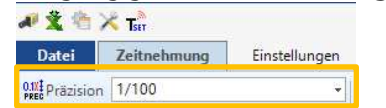

2. Neue Veranstaltung anlegen (falls nicht bereits schon erstellt).

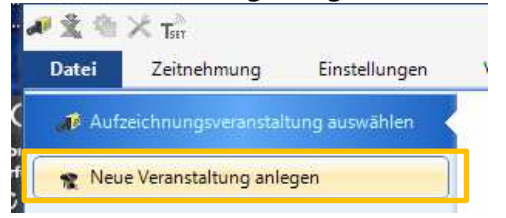

3. In *Veranstaltungsübersicht* ein Rechtsklick auf die oberste Ebene (Name der Veranstaltung). Anschliessend *Eine Veranstaltung importieren* anwählen.

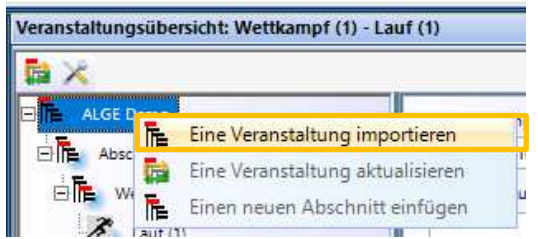

4. Auf die Frage «Veranstaltungsstruktur löschen?» mit Ja bestätigen.

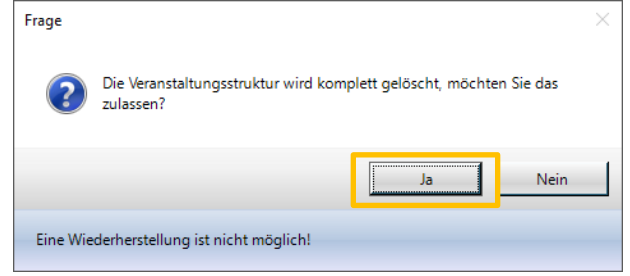

5. Die Exportdatei (.meetxml), welche aus dem TiC exportiert und in den freigegebenen Odner abgelegt wurde, öffnen.

| 📣 Import File                               |            |               | ×         |  |  |  |
|---------------------------------------------|------------|---------------|-----------|--|--|--|
| ← → → ↑                                     | ~          | ට             |           |  |  |  |
| Organisieren 🔻 Neuer Ordner                 |            |               | == - 🔟 🕐  |  |  |  |
| Name                                        | Änderungs  | Тур           | Größe     |  |  |  |
| ALGE DEMO Schweizer Meisterschaften         | 16.06.2020 | MEETXML-Datei | 97 KB     |  |  |  |
|                                             |            |               |           |  |  |  |
|                                             |            |               |           |  |  |  |
| Dateiname: ALGE DEMO Schweizer Meistersc $$ |            |               |           |  |  |  |
|                                             |            | Öffnen        | Abbrechen |  |  |  |

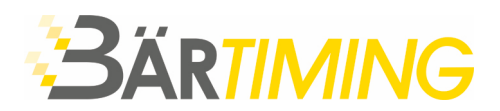

6. Es erscheinen alle freigegebenen Läufe in der Veranstaltungsübersicht.

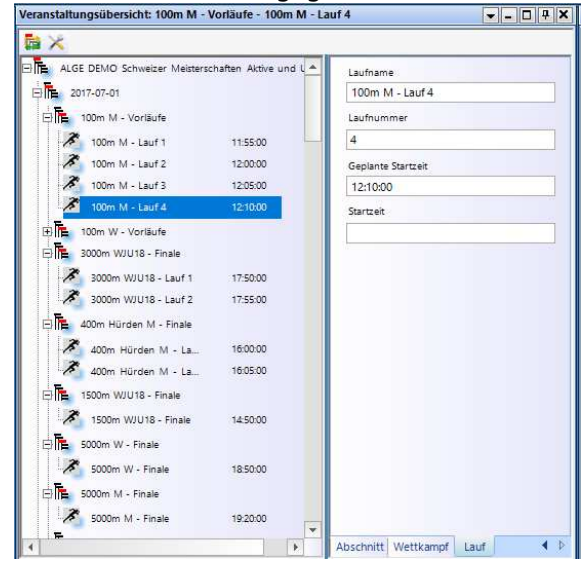

7. Bei Anpassungen der einzelnen Rennen oder wenn weitere Rennen (z.B. Finals) im TiC bereit stehen, muss die Veranstaltungsübersicht aktualisiert werden.

Hierfür auf das Icon Eine Veranstaltung aktualisieren klicken.

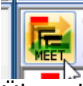

Über den gesamten Wettkampf wird immer die gleiche Wettkampf-Datei verwendet.

## ACHTUNG

Bei einem Import oder Aktualisierung werden sämtliche aufgenommenen Läufe, welche nicht mit TAF3 importiert wurden, gelöscht. Beim Nullschuss oder bei Läufe, welche nicht vom TAF3 erstellt wurden, muss eine separate Veranstaltung erstellt werden.

8. Nach der Auswertung des Laufes die Zeiten in die Wettkampf-Datei zurückschreiben. In der *Laufliste* 

| Laufliste: 100m M - Vorläufe - 100m M - Lauf 1 |    |       |     |             |            |            |          |         |                        |
|------------------------------------------------|----|-------|-----|-------------|------------|------------|----------|---------|------------------------|
|                                                |    | 8     | D,  | · 🗐 · NEW   | <b>« »</b> | - <b>E</b> | 🎯 • 📂    | T- 1000 | WW.                    |
| tiv                                            | Ra | StNr. | Bah | Startzeit   | Zielzeit   | Nettozeit  | Nachname | Vorname | Verein                 |
| 1                                              | 1  | 195   | 5   | 11:52:49.04 | 11:52:59.8 | 10.84      | Kranz    | Kevin   | LG Eintracht Frankfurt |
| 1                                              | 2  | 1050  | 6   | 11:52:49.04 | 11:52:59.9 | 10.93      | Hoffmann | Pascal  | LG Weissacher Tal      |
| 1                                              | 3  | 128   | 2   | 11:52:49.04 | 11:53:00.0 | 10.99      | Martini  | Jens    | TV Elm                 |
| 1                                              | 4  | 780   | 4   | 11:52:49.04 | 11:53:00.0 | 11.04      | Kirstges | Pascal  | LG Rhein-Wied          |
| 1                                              | 5  | 146   | 8   | 11:52:49.04 | 11:53:00.1 | 11.13      | Knauer   | Thomas  | LG Erlangen            |
| 1                                              | 6  | 145   | 7   | 11:52:49.04 | 11:53:00.2 | 11.21      | Böller   | Sven    | LG Erlangen            |
| 1                                              | 7  | 1000  | 3   | 11-52-40.04 | 11-52-00.2 | 11.26      | Robi     | Michael | Weerbadoper 11/        |

oben auf Icon 🖹 klicken um den Lauf zu exportieren.

9. Der exportierte Lauf wird mit mit einem Symbol in der Veranstaltungsübersicht ergänzt.

| 100m M - Lauf 1 | 11:5 | 5:00 |
|-----------------|------|------|
|-----------------|------|------|

10. Im Timing Client (TiC) müssen die exportierten Läufe ebenfalls noch auf *Beendet* gesetzt werden.

## UNSER TIPP:

Teilweise gibt es Anpassungen der anstehenden Läufe durch das Rechnungsbüro (neue Bahnzuordnung, Nachmeldungen usw.). Wir empfehlen, regelmässig die Veranstaltung zu aktualisieren 🛤.